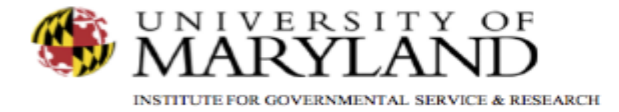

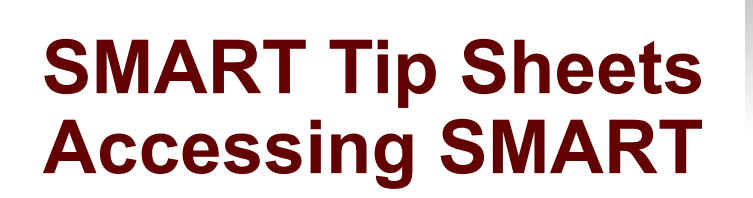

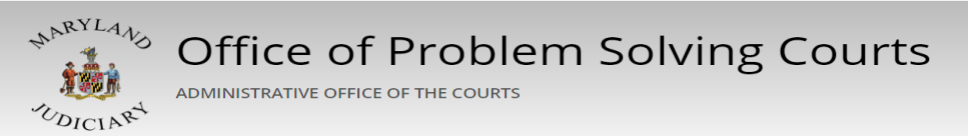

Accessing SMART Accessing SMART Logging In Agency/Facility/Program Access Logging Out This set of tip sheets focuses on the elements required to access SMART. Total Pages: 5

IGSR Technical Support: 301.405.4870 Email: <u>igsrsupport@umd.edu</u> Created: June 2015 Revised: June 2018

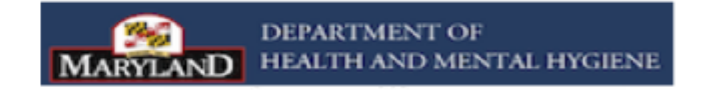

Accessing SMART Accessing SMART via the internet

- 1. <u>Accessing the SMART url</u>: In order to access SMART, you must have a computer with access to the internet and a web browser (Microsoft Edge or Internet Explorer 11.0 or higher, Google Chrome, or Mozilla Firefox).
- Once you have accessed the appropriate web browser, use the following url in the address line of your browser (<u>https://smart.igsr.umd.edu</u>), and click enter on the keyboard.
- 3. <u>Warning Message screen</u>: This message appears on the main SMART webpage asking if users are authorized to access the SMART site. Authorized users will click **Go**\_to proceed to the Log In screen.

Note: SMART is a single-click application.

Type the SMART url. The url must be entered correctly in order to access SMART.

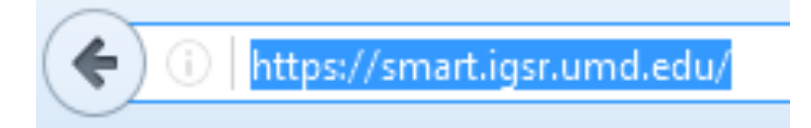

Note: If using Internet Explorer, version 11.0 or higher is required. However, as Internet Explorer is no longer being updated, we recommend you use another browser.

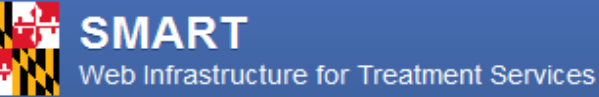

Version:18.7.0

## WARNING:

Access to this system is restricted to authorized users only. Violators subject to imprisonment and/or fine. Continuing beyond this point certifies your understanding and compliance with all applicable restrictions and regulations.

Click Ok. This will be the first of many SMART navigation buttons.

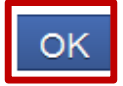

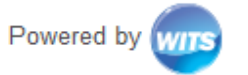

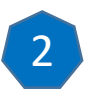

Accessing SMART

Logging Into SMART

- Account Setup: SMART accounts are set-up by the 1. appropriate SMART Agency Administrator (agency staff where appropriate and IGSR) and when created, SMART automatically sends a system generated email containing the user's Log In credentials.
- Logging In: Enter the User Id, Password, and PIN in the 2. appropriate fields. Note: Check the SPAM folder if the SMART user credentials were not received in the Inbox. Please contact your SMART Agency Administrator or the IGSR Technical Support Desk (igsrsupport@umd.edu or 301.405.4870) if assistance is required.
- 3. User ID/Password/PIN: Users are assigned a User ID that will generally consist of the user's first character of his or her first name and the entire last name. Note: In some cases, the user id may also consist of a single or several digits (sfrank1). Once the User Id, Password, and PIN are entered into the appropriate fields, click Login.

Note: SMART is case sensitive. The Password must be at least 8 characters, and contain at least 1 digit. The PIN must be at least 6 characters, and cannot be the same as the User ID or Password. SMART accounts are automatically disabled after three failed log in attempts. Contact your SMART Agency Administrator or the IGSR Technical Support Desk if your account is disabled. You will be prompted to answer Security Questions upon your initial log in. It is important that the user has an updated email address in SMART.

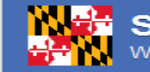

## Smart Security Server Web Infrastructure for Treatment Services

## Login

C

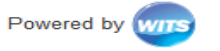

Powered by wins

## Smart Security Server Web Infrastructure for Treatment Servic

| hamma Daaannand                |                                  |
|--------------------------------|----------------------------------|
| nange Password                 |                                  |
| User Name: sgibbs1             |                                  |
| Security Question              |                                  |
| What year did you get married? | You will be prompted to create a |
| Answer                         |                                  |
| 2002                           | Security Question and Answer; as |
| Old Password                   | well as, your password and PIN   |
|                                | upon your initial log In         |
| New Password                   | upon your mitia log m.           |
| Confirm Password               |                                  |
|                                |                                  |
| Old Pin                        |                                  |
|                                |                                  |
| New Pin                        |                                  |
|                                |                                  |
| Confirm Pin                    | л                                |
|                                |                                  |
| Change Show Password/Pir       | 1                                |
|                                |                                  |
|                                |                                  |

Accessing SMART Agency/Facility/Program Access

- 1. <u>Agency/Facility/Program Access</u>: When accessing SMART, users log into an agency and facility. Once logged into the facility, a user has the capability to enter client/participant information.
- 2. <u>Session Context</u>: SMART requires each user to have a context session. Most users are associated with one agency but may have permission to access many facilities that exist within an agency. After logging into SMART, the Facility screen would open, and user would be prompted to select the appropriate facility to enter the client/participant information. Note: The Facility screen will not appear if the agency has a single facility.
- 3. <u>Change Context</u>: To change facilities within an agency, click on the icon that resembles a pencil. (See illustration)

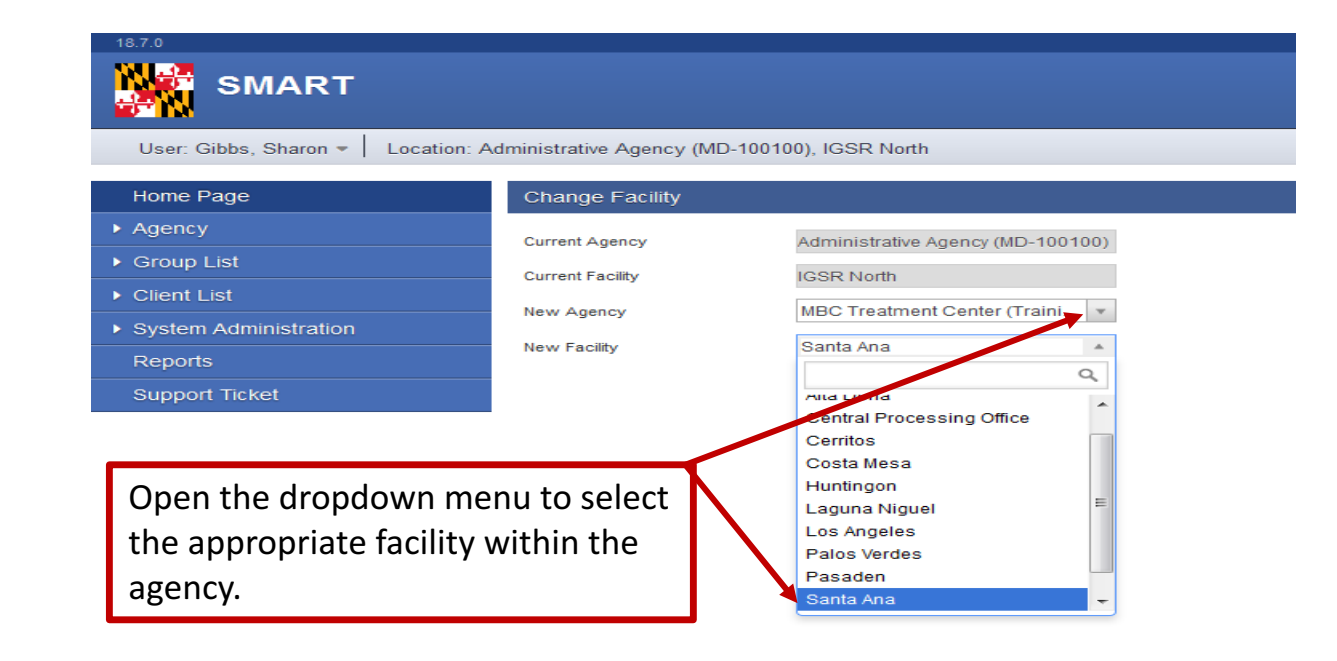

Select the icon that resembles a pencil adjacent to the Location section to open the Facility screen. This will allow the user to change facilities without logging out of SMART.

18.7.0

SMART

User: Gibbs, Sharon - Location: Administrative Agency (MD-100100), IGSR North

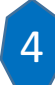

Accessing SMART Logging Out of SMART

- 1. <u>Logging Out</u>: It is important that users properly logout of SMART as opposed to clicking the 'X' in the upper right hand corner. Logging out improperly can result in problems accessing SMART the next time the user attempts to log in. Contact your SMART Agency Administrator or the SMART Technical Support Desk if you run into this issue.
- 2. Click <u>Logout</u> in the upper right hand corner of the screen. The Logout icon can be viewed on all SMART screens. Note: Make sure all data is saved prior to logging out.
- 3. A Logout dialogue box will appear. Click <u>Yes</u> to logout or click <u>No</u> if you do not want to logout.

Note: Always completely logout when you are away from your workstation.

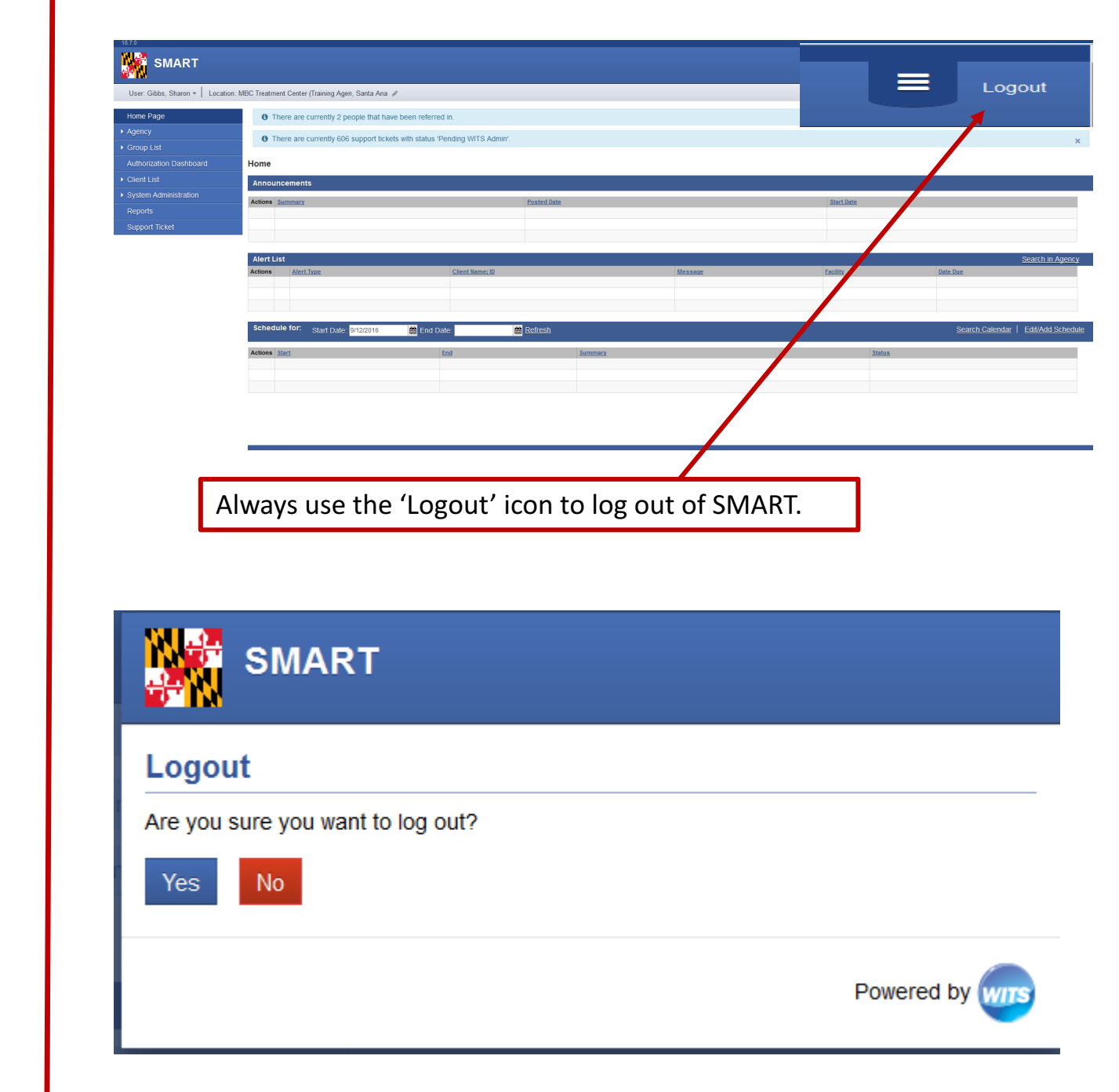